# How to Upgrade the Firmware on xRD routers

Upgrading the Firmware on all ADSL/BRD broadband routers and MRD wireless routers QN-003-WNT

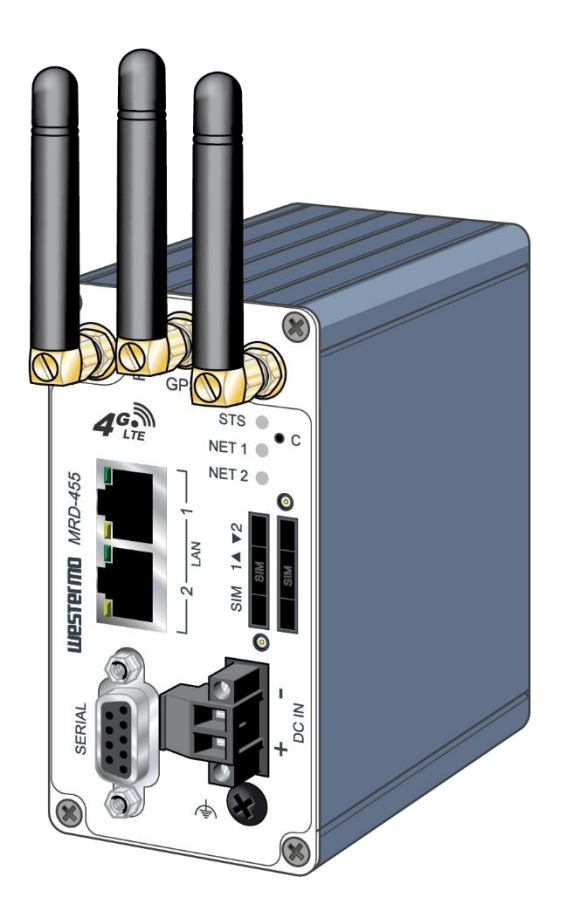

#### Overview

The easiest way to manage the firmware update process is to download and install WeConfig. WeConfig will automatically update the xRD to the latest version, including any stepping stone upgrades to get to the latest version. Follow the link to download the latest version of WeConfig.

https://www.westermo.com/solutions/weconfig/get-weconfig

To manually update the firmware the following pages, show how to upgrade the firmware on the MRD wireless routers and ADSL-350/BRD-355 broadband routers. Please ensure you have read and understood the legal.pdf regarding License and Copyright when using the firmware. This document can be found in the firmware folder along with the firmware release notes. In this quick note we will show how to upgrade the firmware via the Web GUI and FTP methods.

PLEASE NOTE THAT UPGRADING A REV 1&2 HARDWARE TO VERSION 1.9.5.0 OR LATER WILL TAKE 10-15 MINUTES TO COMPLETE. DURING THE UPGRADE THE STS AN NET1 LEDS WILL FLASH ALTERNATLY, WAIT FOR THE LED'S TO RETURN TO NORMAL BEFORE POWER CYCLING OR TRYING TO ACCESS THE UNIT. IF THE POWER IS INTERUPTED BEFORE COMPLETION THE DEVICE WILL NEED TO BE RETURNED TO THE FACTORY. THIS IS NOT COVERED BY THE WARRANTY.

#### Upgrading a Rev 1& Rev 2 hardware to Version 1.9.5.0

From version 1.9.5.0 it is possible to upgrade older Rev 1& Rev 2 hardware. It is not strictly necessary to update to 1.9.5.0. When upgrading Rev 1 & 2 hardware to 1.9.5.0 it is necessary to first upgrade the xRD device to 1.8.8.9 and then install 1.9.5.0. This is handled automatically by WeConfig. The manual process for upgrading firmware is listed below.

# Upgrading the firmware of the ADSL-350/BRD-355 or the MRD-Series using the Web GUI

#### Do not disconnect the power from the unit during the upgrade procedure!

The firmware update can be carried out local to the device or over the air/xDSL connection but can take considerably longer over low bandwidth connection.

#### Step 1 – Configure your IP Address (local device update)

In order to connect to the unit via the web-interface, you need to configure your pc to the same subnet. You will need Admin rights or temp admin rights to change the IP address.

• Configure your PC to the same subnet (example)

| Internet Protocol Version 4 (TCP/IPv4) Properties                                                                                                    |                                    |  |  |  |  |  |  |  |  |  |
|----------------------------------------------------------------------------------------------------|------------------------------------|--|--|--|--|--|--|--|--|--|
| General                                                                                                    |                                    |  |  |  |  |  |  |  |  |  |
| You can get IP settings assigned automatically if your network supports this capability. Otherwise, you need to ask your network administrator for the appropriate IP settings. |                                    |  |  |  |  |  |  |  |  |  |
| Obtain an IP address automatical                                                                                                    | Obtain an IP address automatically |  |  |  |  |  |  |  |  |  |
| • Use the following IP address:                                                                                                    |                                    |  |  |  |  |  |  |  |  |  |
| IP address:                                                                                                    | 192.168.2.100                      |  |  |  |  |  |  |  |  |  |
| Subnet mask:                                                                                                    | 255.255.255.0                      |  |  |  |  |  |  |  |  |  |
| Default gateway:                                                                                                    | 192.168.2.200                      |  |  |  |  |  |  |  |  |  |
| Obtain DNS server address autom                                                                                                    | atically                           |  |  |  |  |  |  |  |  |  |
| • Use the following DNS server add                                                                                                    | resses:                            |  |  |  |  |  |  |  |  |  |
| Preferred DNS server:                                                                                                    | 8.8.8.8                            |  |  |  |  |  |  |  |  |  |
| Alternative DNS server:                                                                                                    |                                    |  |  |  |  |  |  |  |  |  |
| Validate settings upon exit                                                                                                    | Advanced                           |  |  |  |  |  |  |  |  |  |
|                                                                                                    | OK Cancel                          |  |  |  |  |  |  |  |  |  |

QN-003-WNT

#### Step 2 – Backup your Configuration

In order to make sure that your configuration is not lost during the upgrade procedure, please make sure to backup your settings.

• Login to the web-user-interface of the unit (default IP: 192.168.2.200 subnet: 255.255.255.0)

| Username<br>Password | LOGIN | ••• |  |
|----------------------|-------|-----|--|
|                      |       |     |  |

Note; Depending on the age of the software the software the login screen will vary.

Default Credentials :

UN admin

PW westermo

#### Backup device

 Access the "Backup & Upgrade" page by clicking System -> Backup & Upgrade in the menu

| WWW            | STERMO               |           | 2           |                          |                   | 53.55             | 1111         |
|----------------|----------------------|-----------|-------------|--------------------------|-------------------|-------------------|--------------|
| MRD-4          | 55                   |           |             |                          |                   |                   |              |
| Status Sys     | tem Wireless         | Network   | Routing     | Firewall                 | VPN               | Serial Server     | Management   |
| Administration | Backup & Upgr        | ade Infor | pation      | Syslog I                 | Location          | Support (         | Certificates |
| Backup         | & Upgrade            | Back      | cup current | configurati<br>54509.ccd | on<br>(click here | <u>e to save)</u> |              |
|                |                      | Rest      | ore a saved | l configurati            | ion               |                   |              |
|                | Select configuration | on file   |             | Choose file              | No file o         | chosen            |              |
|                |                      |           | Uplo        | ad                       |                   |                   |              |
|                |                      |           | Upgrade f   | irmware                  |                   |                   |              |
|                | Current firmware     | version   |             |                          |                   | 1.7               | .5.3         |
|                | Select upload file   |           |             | Choose file              | No file o         | chosen            |              |
|                |                      |           | Uplo        | ad                       |                   |                   |              |
|                |                      |           |             |                          |                   |                   |              |

• Now click on the link under "Backup current configuration" and save the file

#### Step 3 – Upgrade the Firmware

• Click on the "Choose file" tab under "Upgrade firmware" and navigate to the firmware file in the popup window.

| Upgrade firmware                              |         |                  |                  |           |  |  |  |  |  |
|-----------------------------------------------|---------|------------------|------------------|-----------|--|--|--|--|--|
| Current firmware version                      |         |                  |                  | 1.7.5.3   |  |  |  |  |  |
| Select upload file                            |         | Choose file      | No file chosen   |           |  |  |  |  |  |
| Upload<br>Select the .img file and click open |         |                  |                  |           |  |  |  |  |  |
| Name                                          | Status  | Date modified    | Туре             | Size      |  |  |  |  |  |
| 👃 legal.pdf                                   | $\odot$ | 26/06/2023 12:19 | Adobe Acrobat D  | 1,106 KB  |  |  |  |  |  |
| MRD455-V1.8.8.9.img                           | 0       | 26/06/2023 12:41 | Disc Image File  | 23,184 KB |  |  |  |  |  |
| MRD455-V1.8.8.9.img.md5                       | Ø       | 26/06/2023 12:41 | MD5 File         | 1 KB      |  |  |  |  |  |
| 👼 MRD455-V1.8.8.9.zip                         | 0       | 14/07/2023 14:59 | Compressed (zipp | 24,282 KB |  |  |  |  |  |
| A westermo_qn_xRD-series_firmware_upgr        | Ø       | 26/06/2023 12:19 | Adobe Acrobat D  | 1,192 KB  |  |  |  |  |  |
| left westermo_rn_xrd_v1.8.8.9.pdf             | 0       | 06/07/2023 16:05 | Adobe Acrobat D  | 406 KB    |  |  |  |  |  |
| 🥁 westermo-mrd.mib                            | Ø       | 26/06/2023 12:41 | MIB File         | 18 KB     |  |  |  |  |  |
| avestermo-mrd.my                              | •       | 26/06/2023 12:52 | MY File          | 18 KB     |  |  |  |  |  |
|                                               |         |                  |                  |           |  |  |  |  |  |

• Now click "Upload" and wait for the file to be uploaded to the unit.

| Upgrade firmware         |    |     |          |                     |  |  |  |  |  |
|--------------------------|----|-----|----------|---------------------|--|--|--|--|--|
| Current firmware version |    |     |          | 1.8.8.9             |  |  |  |  |  |
| Select upload file       |    | Cho | ose file | MRD455-V1.8.8.9.img |  |  |  |  |  |
|                          | Up | oad |          |                     |  |  |  |  |  |

The file will be verified before the actual upgrade procedure is started. As the screenshot below illustrates the user can either go ahead with the upgrade procedure by clicking on "Upgrade" or abort by clicking "Cancel Upgrade"

| Upgrade firmware        |                                          |  |  |  |  |  |  |  |
|-------------------------|------------------------------------------|--|--|--|--|--|--|--|
| Status of uploaded file | Passed                                   |  |  |  |  |  |  |  |
| Filename                | MRD455-V1.8.8.9.intimg                   |  |  |  |  |  |  |  |
| Release                 | V1.8.8.9                                 |  |  |  |  |  |  |  |
| Build date              | 23/06/2023                               |  |  |  |  |  |  |  |
| MD5Sum                  | fb54f44f1538e1b2eccf52b85329abc1         |  |  |  |  |  |  |  |
| SHA1Sum                 | 345fe8a9c67bc2f8787365a8d347b08c0121fb5d |  |  |  |  |  |  |  |
| Upgrade                 | Cancel Upgrade                           |  |  |  |  |  |  |  |
|                         |                                          |  |  |  |  |  |  |  |

Firmware uploaded and verified as a valid firmware file.

• Select "Upgrade" to begin the upgrade procedure.

The unit will now be upgraded to the selected firmware version and will be rebooted once the upgrade is completed.

| WW             | STERMO               |                |                         | - Second                |                 | 53112              | 111                      |
|----------------|----------------------|----------------|-------------------------|-------------------------|-----------------|--------------------|--------------------------|
| MRD-4          | 55                   |                |                         |                         |                 | -                  |                          |
| Status Syst    | tem Wireless         | Network        | Routing                 | Firewall                | VPN             | Serial Server      | Management               |
| Auministration | васкир & оруг        | ade            | nation                  | sysiog L                | location        | Logged in as admin | n Host: MRD-455-e1-0e-ec |
| Backup         | & Upgrade            |                |                         |                         |                 |                    | _                        |
|                |                      | Back           | up curren               | t configuration         | n               |                    |                          |
|                | <u>MRD-45</u>        | 5-e1-0e-ec-20  | 01/0615-0               | )54807.ccd (            | click here      | <u>e to save</u> ) |                          |
|                |                      |                |                         |                         |                 |                    |                          |
|                |                      | Resto          | ore a save              | d configurati           | on              |                    |                          |
|                | Select configuration | on file        |                         | Choose file             | No file c       | hosen              |                          |
|                |                      |                | Uplo                    | ad                      |                 |                    |                          |
|                |                      |                |                         |                         |                 |                    | _                        |
|                |                      | The            | Upgrade                 | firmware                |                 |                    |                          |
|                | The upgrade will     | take several r | ninutes to<br>during th | complete ar<br>is time. | g.<br>nd the mo | dem will be offlin | e                        |
|                | The                  | modem will r   | eboot onc               | e the upgrad            | le is comp      | olete.             |                          |
|                |                      |                |                         |                         |                 |                    |                          |

Firmware upgrade procedure in progress. Do **NOT** disconnect the power!

• The web page <u>will not</u> be updated automatically once the firmware upgrade is completed. The upgrade process is between 5-10 min. (10-15 min when upgrading to 1.9.5.0 or later)

Once the firmware upgrade is completed, you can verify this simply by refreshing the page. You will have to log back in the unit with the username and password.

QN-003-WNT

#### Administration

#### 10:51:00 19/12/2023

| Administra                       | tion               |
|----------------------------------|--------------------|
| Hostname                         | MRD-455-e1-36-f7   |
| Domain Name                      |                    |
| Time source                      | Wireless Network 🗸 |
| NTP server                       |                    |
| Timezone                         | → + 0:00 ×         |
| Manually set time                | Set time           |
| Edit users and passwords         | Ø                  |
| Timed reboot (hours, 0 for none) | 0                  |
| Shutdown with timed restart      | Shutdown           |
| Reboot modem                     | Reboot             |
| Config reset modem               | Config Reset       |
| Reset                            | Update             |

# Upgrading the firmware of the ADSL-350/BRD-355 or the MRD-Series using the FTP/TFTP

All xRD routers have a CLI that can be used for minor configuration, upgrade or make backups. The xRD routers supports Telnet and SSH to manage the routers via the CLI.

This Quick Note will focus on the Upgrade process using TFTP or FTP and how you can upgrade the xRD routers using 3<sup>rd</sup> party FTP software.

Note: when updating to 1.9.5.0 or later on a Rev 1 & 2 hardware the firmware should first be updated to 1.8.8.9 then updated again to 1.9.5.0 or later. Always take a backup of the config file before updating to the next version.

#### Step – 1 Configuration of FTP/TFTP server

You can use any FTP/TFTP software like *FileZilla*, *Winscp*, *TFTPd64* or similar.

#### Do not disconnect the power from the unit during the upgrade procedure!

• In this example we are using *TFTPd64* which is opensource firmware, free to download.

Please Note that TFTPd64 has no affiliation with Westermo.

• Open up the TFTPd application.

| rrent Directory | C:\Users\wnel\Or | eDrive - Beijer Elec | ctronics Group | AB\Skrivbordet    |             | • | Browse   |  |
|-----------------|------------------|----------------------|----------------|-------------------|-------------|---|----------|--|
| rver interfaces | 192.168.2.123    | Intel(R) Eth         | nernet Connec  | ction (4) I219-LM |             | • | Show Dir |  |
| tp Server Tftp  | Client DHCP serv | er Syslog server     | DNS server     | Log viewer        |             |   |          |  |
| eer             | file             | start time           | progress       | bytes             | total timeo |   |          |  |
|                 |                  |                      |                |                   |             |   |          |  |
|                 |                  |                      |                |                   |             |   |          |  |
|                 |                  |                      |                |                   |             |   |          |  |
|                 |                  |                      |                |                   |             |   |          |  |
|                 |                  |                      |                |                   |             |   |          |  |
|                 |                  |                      |                |                   |             |   |          |  |
|                 |                  |                      |                |                   |             |   |          |  |
|                 |                  |                      |                |                   |             |   |          |  |

#### QN-003-WNT

- Here you need to select your Firmware folder, click "Browse" and select the folder/firmware location you want to use. (in example I am using my desktop to keep is simple and not many folders to navigate through).
- Then select the interface you are using to connect to the Router (in example I am using my LAN adaptor)
- You may need to check your firewall settings to make sure that FTP/TFTP and associated ports are allowed.

#### Step 2 – Start Upgrade Process

• To start the upgrade process, access the device using SSH (TeraTerm or Putty) and log in using the Username and Password for the router

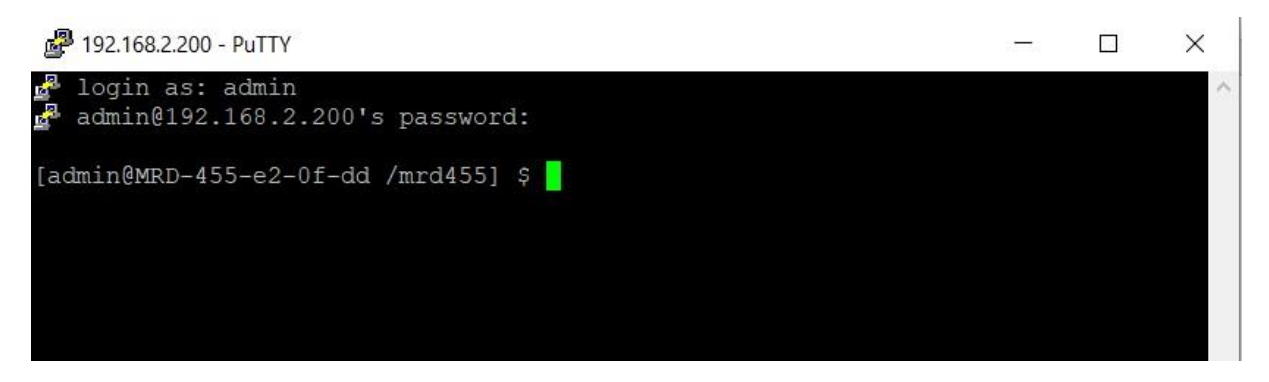

• Once you have logged in, run the command below to start the TFTP upgrade. Please note that the file name must be exact, or the upgrade will not work.

"upgrade app tftp://192.168.2.123/MRD455-V1.8.2.0.img"

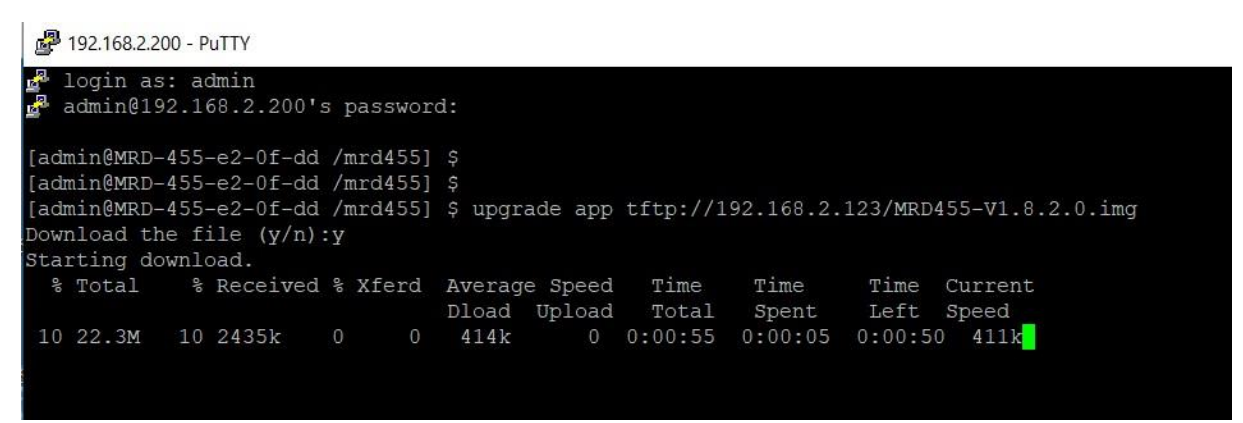

• You will be prompted to enter Y or N to proceed or cancel the upload process.

QN-003-WNT

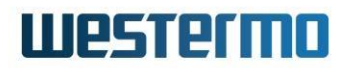

• You can see the progress of the file transfer on TFTPd software.

| Noun Tftpd64 by Ph. Joun | in                                                                                                    |             |               |                 |             |       |   | - □ >    |
|--------------------------|----------------------------------------------------------------------------------------------------|-------------|---------------|-----------------|-------------|-------|---|----------|
| Current Directory C:\U   | sers\wnel\OneDrive                                                                                                    | Beijer 🏘 M  | RD455-V1.8.2  | 2.0.img to 192. | 168.2 ×     |       | • | Browse   |
| Server interfaces ::1    |                                                                                                    | Softw       | File          | ize : 23397512  |             |       | • | Show Dir |
| Tftp Server Tftp Client  | DHCP server Sys                                                                                                    | log set. 73 | 86624 Bytes s | ent 41036       | 8 Bytes/sec | _     |   |          |
| peer                     | file                                                                                                    | start       |               |                 |             | timeo |   |          |
| 192.168.2.200:35060      | <mrd455-v1.8< td=""><td>16:28:55</td><td>31%</td><td>7386624</td><td>23397512</td><td>0</td><td></td><td></td></mrd455-v1.8<> | 16:28:55    | 31%           | 7386624         | 23397512    | 0     |   |          |

• Once the file has successfully uploaded you will be prompted to start the upgrade. The Router will reboot once the upgrade has completed and you will need to re-establish a SSH session.

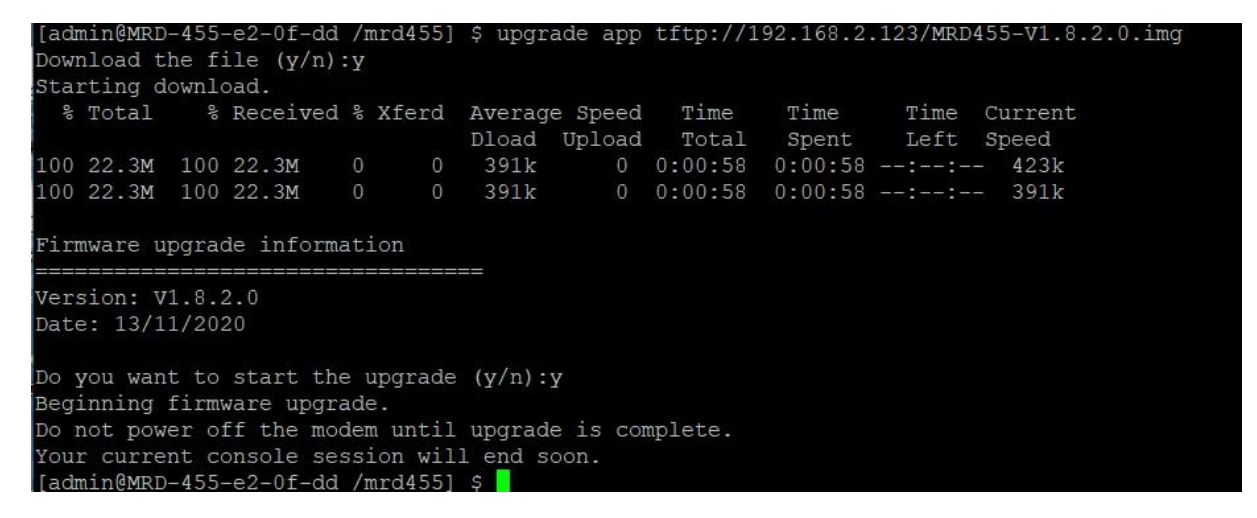

Firmware upgrade in progress. DO NOT Disconnect the power!

Once the router has rebooted you can view the firmware version on System->Backup & Upgrade

| Status S     | ystem | Wireless           | Network     | Routing          | Firewall        | VPN      | Serial Se                    | rver Mai      | nagement                   |
|--------------|-------|--------------------|-------------|------------------|-----------------|----------|------------------------------|---------------|----------------------------|
| Administrati | on    | Backup & Upgr      | ade Info    | rmation          | Syslog F        | ower     | Location                     | Support       | Certificates               |
|              |       |                    |             |                  |                 | L        | ogged in as <mark>adm</mark> | in Host: MRD- | 455-e2-0f-dd <u>Logout</u> |
| Backu        | » &   | Upgrade            |             |                  |                 |          |                              | 16:36:43      | 13/01/2021                 |
|              |       |                    | Ba          | ckup currer      | t configuration | on       |                              |               |                            |
|              |       | MRD-45             | 5-e2-0f-dd- | 20210113-        | 163643.ccd (    | click he | re to save)                  |               |                            |
|              |       |                    |             |                  |                 |          |                              |               |                            |
|              |       |                    | Res         | tore a save      | d configurati   | on       |                              |               |                            |
|              | Se    | lect configuration | on file     |                  | Choose file     | No file  | chosen                       |               |                            |
|              |       |                    |             | Upl              | oad             | art.     |                              |               |                            |
|              |       |                    |             | - 6 <sup>3</sup> |                 |          |                              |               |                            |
|              |       |                    |             | Upgrade          | firmware        |          |                              |               |                            |
|              | Cu    | rrent firmware     | version     |                  |                 |          |                              | 1.8.2.0       |                            |
|              | Se    | lect upload file   |             |                  | Choose file     | No file  | chosen                       |               |                            |
|              |       |                    |             | Upl              | oad             |          |                              |               |                            |
|              | 11    |                    |             | 10               |                 |          |                              | 1.1           |                            |

#### **Revision History**

| Revision | Rev by | Revision note                                           | Date     |
|----------|--------|---------------------------------------------------------|----------|
| 00       | WN     | First Draft                                             | 03/01/18 |
| 01       | WN     | Update Template, added TFTP method                      | 18/01/21 |
| 02       | RTL    | Updated to include note on 1.9.5.0 upgrade and WeConfig | 19/12/23 |
| 03       |        |                                                         |          |
| 04       |        |                                                         |          |
| 05       |        |                                                         |          |
| 06       |        |                                                         |          |

## Westermo

Sweden Westermo Westermo research and development Metallverksgatan 6 SE-724 81 Västerås Sweden

Phone: +46 16 428 000 Fax: +46 16 428 001 E-mail: <u>support@westermo.com</u>

QN-003-WNT